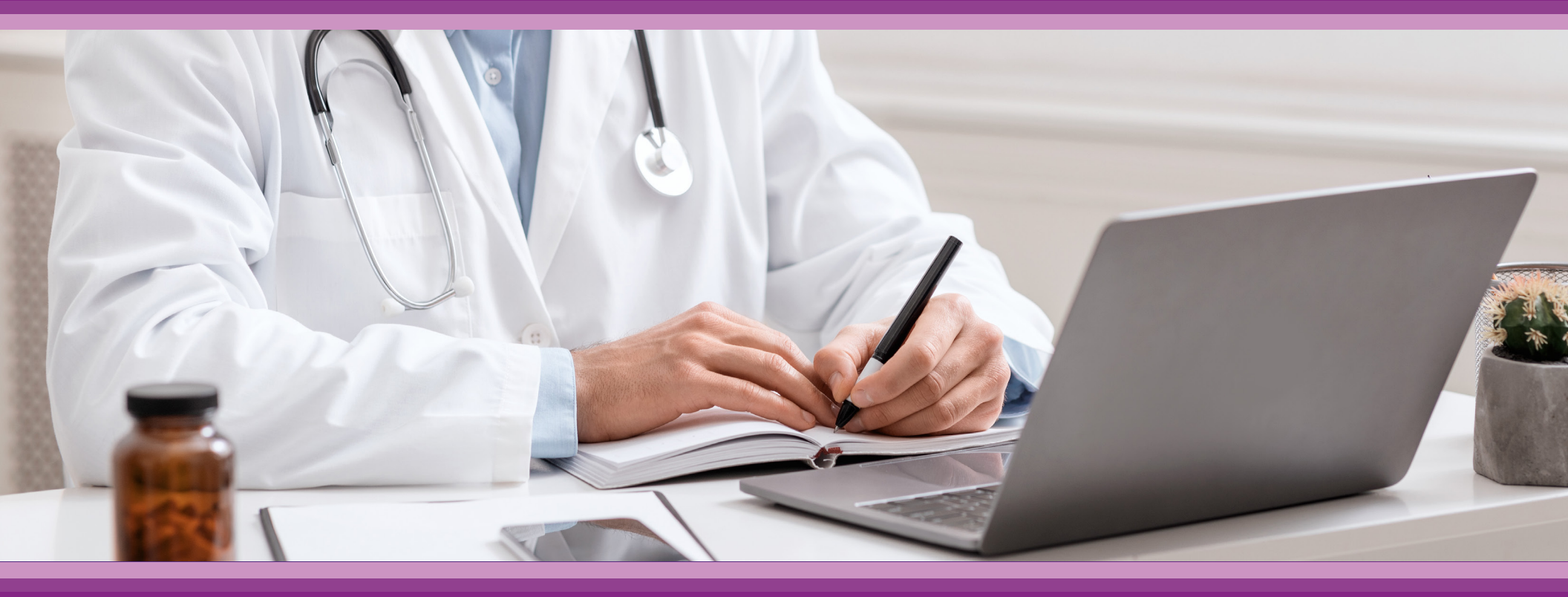

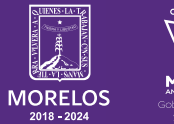

SERVICIOS **DE SALUD**  **Guía de Usuario:** Información del paciente

# **1.- INTRODUCCIÓN**

Esta guía muestra los pasos a seguir que deberán realizar los médicos dentro de la plataforma **SIRCE (Sistema de Registro Clínico Electrónico)** esto con la finalidad de brindar al usuario una herramienta que facilite el uso dentro del sistema.

## 2.- REQUERIMIENTOS

Los requerimientos para el funcionamiento de la plataforma SIRCE en los Servicios de Salud del Estado de Morelos son los siguientes:

- Computadora
- Red para conexión a internet
- Navegador web (Se recomienda Google Chrome)
- Cuenta de usuario

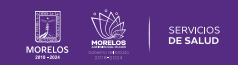

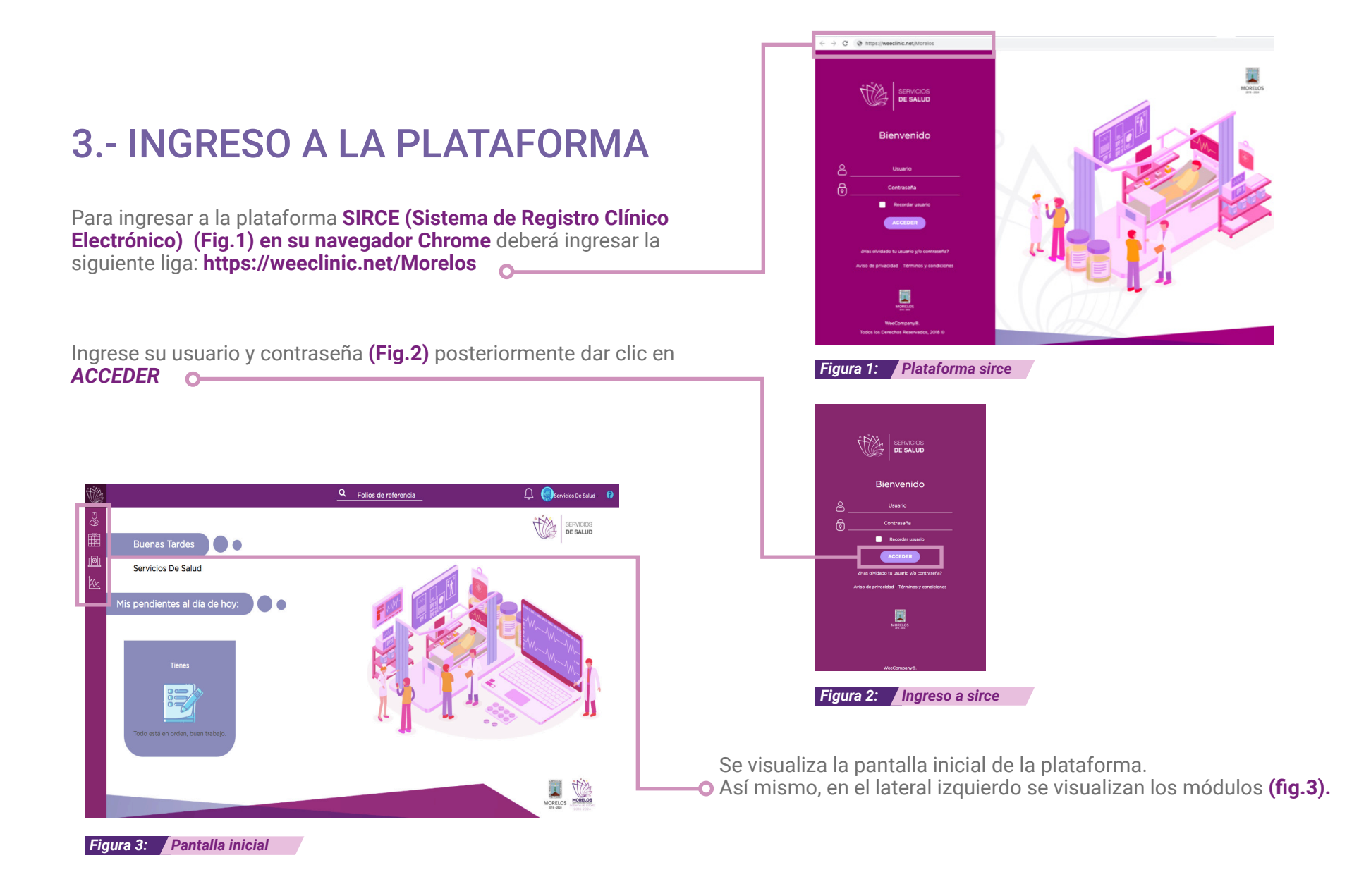

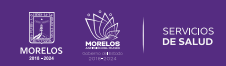

# 4.- BÚSQUEDA DE PACIENTE

Paciente registrado previamente en una consulta anterior.

Posicionarse en la parte superior izquierda donde se encuentra el icono de Admisión.(Fig.4)

Aparecerá la pantalla siguiente, donde se puede realizar la búsqueda del paciente por **nombre, apellido, CURP o RFC** en el campo de llenado.

Al colocar el nombre, aparece un recuadro con los datos del paciente, dar clic sobre el nombre para avanzar y visualizar su historial, llenar los datos generales o generar una nueva consulta **(Fig. 5)**.

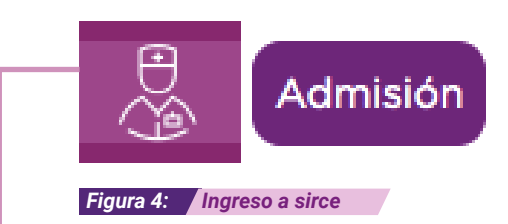

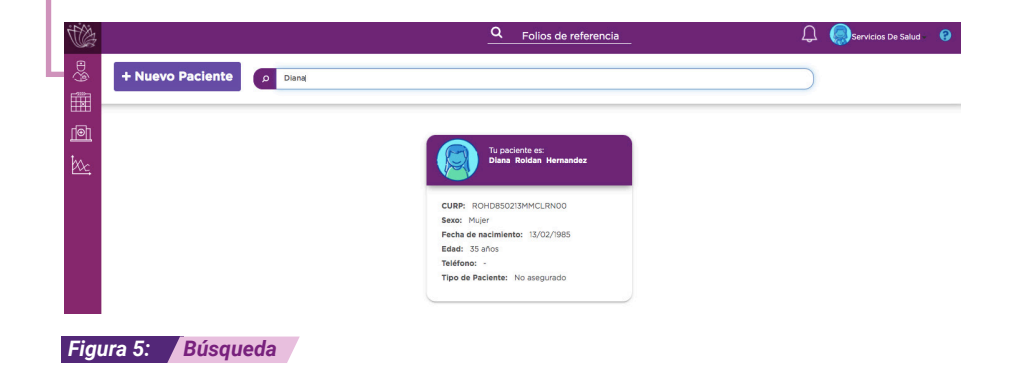

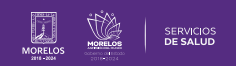

## **5.- ACERCA DE TU PACIENTE**

Se visualiza la pestaña **Acerca de tu Paciente** en la **(Fig. 6) O**—para ingresar a la información del paciente.

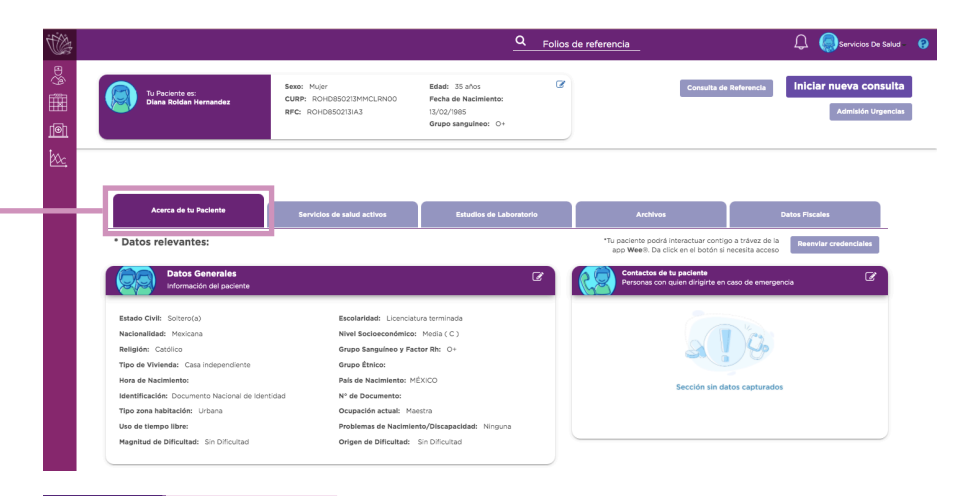

### Figura 6: Datos generales

Datos Generales; en este apartado se realiza un cuestionario al dar de alta un nuevo paciente para complementar su información, dar clic en **Guardar** para avanzar **(Fig.7)** 

| Estado Civil:                         | Hora de Nacimiento:     | Grupo Sanguíneo y Factor Rh: |
|---------------------------------------|-------------------------|------------------------------|
| Selecciona una Opción 🗸 🗸 🗸           | НН:ММ                   | Selecciona una Opción 🗸 🗸    |
| Nacionalidad:                         | País de Nacimiento:     | Grupo Étnico:                |
| Mexicana 👻                            | MÉXICO                  | Selecciona una Opción        |
| Identificación:                       | Nº de Documento:        | Religión:                    |
| Selecciona una Opción 🗸 🗸 🗸           | N° de Documento         | Selecciona una Opción 🗸 🗸    |
| Escolaridad:                          | Nivel Socioeconómico:   | Tipo de Vivienda:            |
| Selecciona una Opción 🗸 🗸 🗸           | Selecciona una Opción   | Selecciona una Opción        |
| Tipo zona habitación:                 | Ocupación actual:       | Uso de tiempo libre:         |
| Selecciona una Opción 🗸 🗸 🗸           |                         |                              |
| Problemas de Nacimiento/Discapacidad: | Magnitud de Dificultad: | Origen de Dificultad:        |
| Selecciona una Opción 🗸 🗸             | Selecciona una Opción   | Selecciona una Opción  ·     |
|                                       |                         | Cancelar Guardar             |

#### Figura 7: Formulario datos del paciente

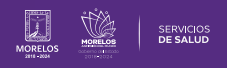

### DATOS DE CONTACTO DE TU PACIENTE

Al dar clic en el icono de Agregar se puede agregar o modificar la información de contacto del paciente (Fig. 8).

Podrás agregar tanto los datos de contacto de tu paciente, como los de un contacto de referencia en caso de emergencia.

## **DIRECCIÓN DEL PACIENTE**

Se muestra la direccion del paciente si ya se registró en una consulta anterior, de no ser así, dar clic en el símbolo de + para agregarla **(Fig. 9)**.

Se puede seleccionar el domicilio preferente en la opción de **Domicilio Principal.** 

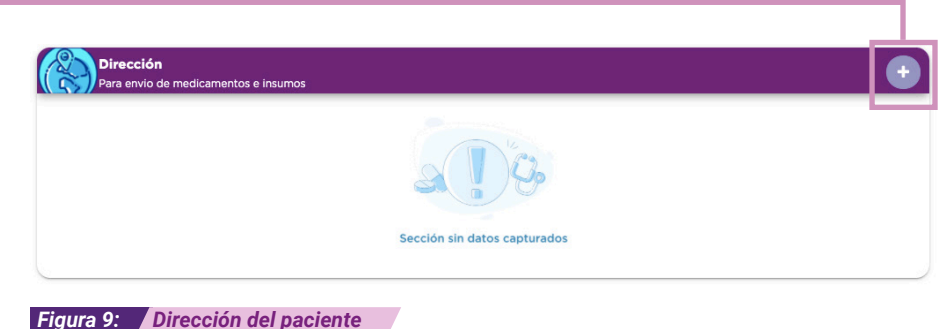

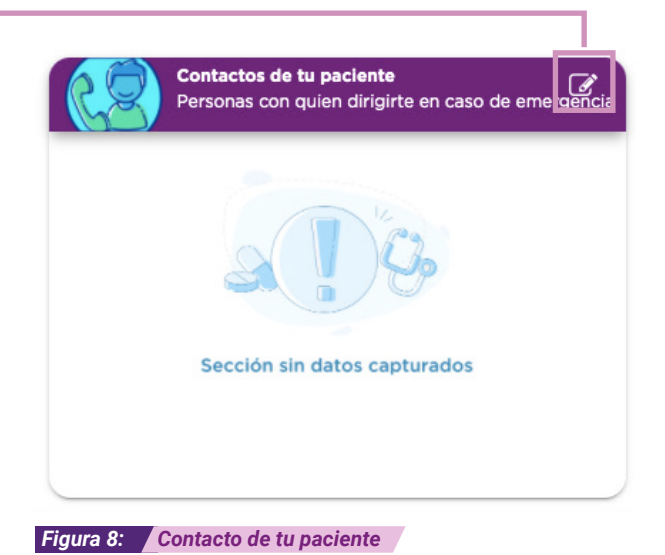

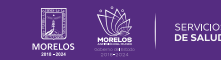

# 6.- SERVICIOS DE SALUD ACTIVOS

Se puede consultar las siguientes opciones:

- Servicios Actuales (servicios activos)
- Servicios Referidos (consulta externa, farmacia externa, auxiliares diagnósticos y hospitalizaciones)
- Historial de incapacidades (no aplica)

Dar clic en la pestaña a consultar para revisar la información del paciente (Fig. 10).

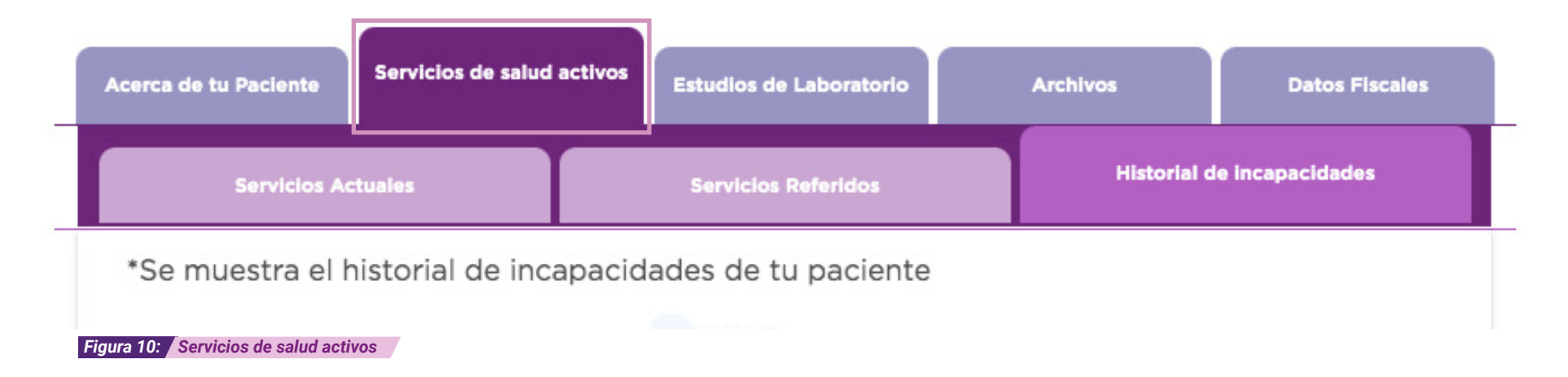

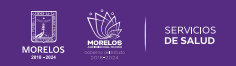

# 7.- ESTUDIOS DE LABORATORIO

En esta sección se visualizan los estudios de laboratorio con los que cuenta el paciente (Fig. 11).

Al dar clic sobre la pestaña de estudios laboratorios, se despliega el listado de laboratorios solicitados (Fig. 12). Acerca de tu Paciente Servicios de salud activos Estudios de Laboratorio Archivos Datos Fiscales Resultados cargados Resultados solicitados muestra el estatus de cada estudio de laboratorio. Visualízalos dando clic en Figura 12: Opciones de laboratorio Resultados cargados: Se muestra el estatus de cada estudio de laboratorio. Mismos que se visualizan dando clic en el ícono: Resultados solicitados: Se muestra nos estudios solicitados al laboratorio.

Resultados en análisis: Se muestran los estudios de laboratorio en estatus de análisis.

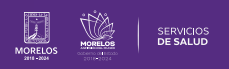

Estudios de Laboratorio

## 8.- ARCHIVOS

En esta sección se visualizan los documentos del historial del paciente (Fig.13).

Se pueden realizar un filtrado de los archivos que ya están cargados en el expediente del paciente.

Cuenta con tres opciones:

- 1.- Todos
- 2.- Último Mes
- 3.- Rango de Fecha

Para adjuntar archivos y agregarlos al expediente del paciente se debe dar clic en el botón de **Agregar Archivo (Fig. 14).** 

Se visualiza una ventana (Fig. 15) en la que se debe agregar una descripción del archivo así como la selección del mismo en el botón, **Seleccionar el archivo**, para poder cargar el documento a la plataforma.

Este documento puede ser en cualquiera de los siguientes formatos: JPG, PNG, DOCX o PDF.

Para cargar y guardar los documentos de manera correcta, debes dar clic en el botón **Subir Archivo.** 

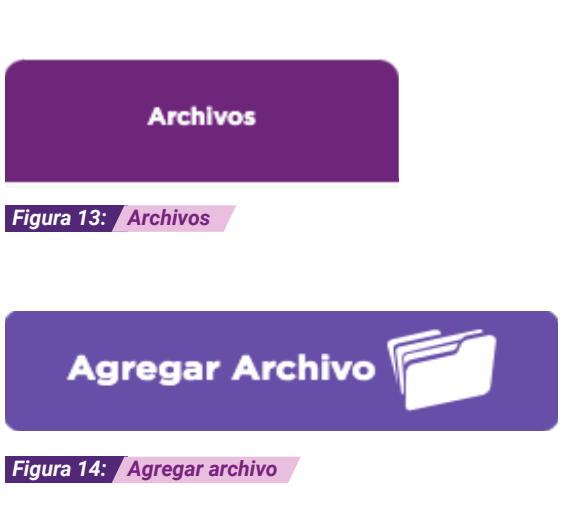

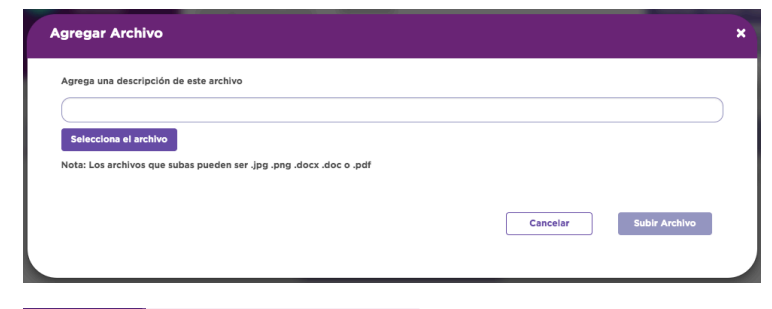

Figura 15: Formulario agregar archivo

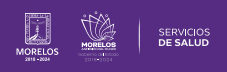

La información de este documento es confidencial y utilizada únicamente con fines informativos, siendo propiedad de WeeCompany®. Prohibido el uso de la información declarada en este documento sin previa autorización. Nota: Las actualizaciones que se ejecutan en la solución se realizan con frecuencia, por ende la documentación sufre adecuaciones; esto con la finalidad de que puedas disfrutar de las nuevas mejoras y así mismo evitar interrupciones en su uso.

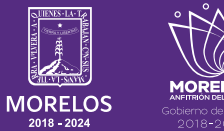

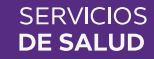